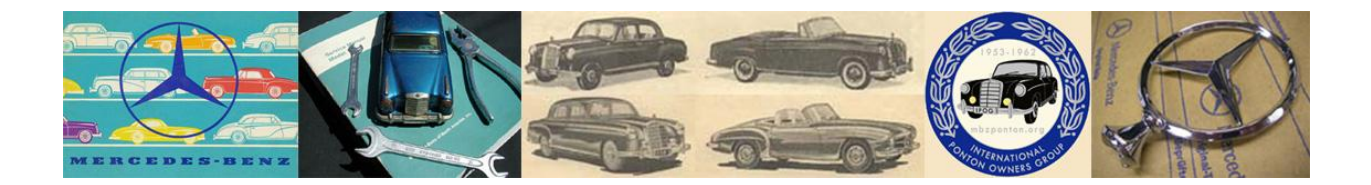

# Subscribing to Forums and Tracking Topics in the ZetaBoards Premium IPOG Board

2018-02-21

# **Instructional**

### **Table of Contents**

| 1 Overview |     |                                         | .2 |  |
|------------|-----|-----------------------------------------|----|--|
|            | 1.1 | Terminology                             | .2 |  |
|            | 1.2 | 2 What is a Forum?                      | .2 |  |
|            | 1.3 | 3 What is a Topic?                      | 3  |  |
| 2          | 5   | Subscribe to Forum                      | 3  |  |
| 3          | ٦   | Track a Topic                           | 3  |  |
| 4          | (   | Configure Email & Subscription Settings |    |  |
| 5          | (   | Change or Verify Email Address6         |    |  |
| 6          | 5   | Summary                                 | 7  |  |
| 7          | ٦   | Troubleshooting                         | 7  |  |

## 1 Overview

The purpose of this document is to describe how to <u>subscribe</u> to an IPOG <u>forum</u>, and <u>track</u> IPOG forum <u>topics</u> by email or "private message" (PM). Follow the same procedure to subscribe to any of the IPOG forums listed in Figure 1.

#### 1.1 Terminology

Members can either subscribe to forums and/or track topics.

#### 1.2 What is a Forum?

Figure 1 shows the various forum folders (topic categories) in the IPOG board. Each forum contains topics related to the forum category.

| 0 | General IPOG Discussion (all models)<br>general Mercedes-Benz Ponton topics, Inquiries, history                                                          |
|---|----------------------------------------------------------------------------------------------------|
| 0 | Technical / Workshop / Tools / Other<br>technical, garage, workshop, tools, etc.                                                                         |
| 0 | Electrical / Ignition / Radio / Battery<br>electrical, instruments, distributor, wiring, Ignition, radio, battery, etc.                                  |
| 0 | Drivetrain / Suspension / Steering / Tires / Brakes<br>drivetrain, suspension, steering, brakes, tires                                                   |
| 0 | Gasoline / Carburetor (all models)<br>four and six cylinder gasoline engines, carburetors, etc.                                                          |
| 0 | Fuel Injection<br>fuel injection (W128 220SE) six cylinder fuel-injected sedan / cabriolet / coupé                                                       |
| 0 | Body / Interior / Paint / Chrome / Cosmetic<br>body, chassis, glass, paint, interior (upholistery, carpet, headliner) surroof, cleaning, polishing, etc. |
|   | Type 180/190 (gasoline models)<br>Type 180/180a/180b/180b/190b/190b (W120/W121) four cylinder sedan                                                      |
| 6 | Type 180/190 (diesel models)<br>Type 1800/1800b/1800b/1900b/1900b (W120/W121) four cylinder diesel engine sedan                                          |
| 0 | Type 220a/219/220 S/220 SE<br>W180/W105/W128 six cylinder sedan, cabriolet, coupé                                                                        |
| 0 | Type 190 SL<br>W121 four cylinder roadster, coupé, cabriolet                                                                                             |
| 0 | Literature / Reference / Files<br>literature, books, manuals, reference, etc.                                                                            |
| B | Photos<br>photos of Mercedes-Benz Pontons (1953-1962)                                                                                                    |

Figure 1. List of IPOG forums (as of December 31, 2016)

Note: as of January 4, 2017 most of the forums shown in Figure 1 were merged into the *General Ponton Discussion (all models)* forum – primarily to make the email subscription process easier. It is less work setting up notifications with fewer forums.

#### 1.3 What is a Topic?

A topic is a discussion thread within a forum.

## 2 Subscribe to Forum

When you SUBSCRIBE to a FORUM, you will be notified by email or private message (PM) (your choice) when a NEW TOPIC is added to the forum. The notification (via email or PM) will contain a link to the forum.

• To subscribe to a forum, click on the desired forum, and then click **Subscribe to this** forum (located at the bottom of the forum page).

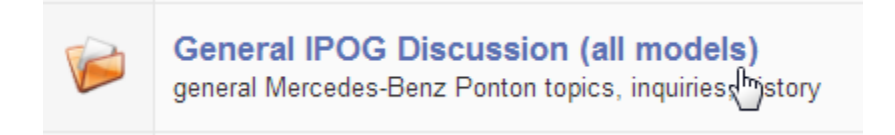

Figure 2. Click on the desired forum.

In this example, General IPOG Discussion (all models) is the name of the forum.

| Show topics from Any Date  Sorted by: Last Post Date  In Descend | ing 🔻 order. View |
|------------------------------------------------------------------|-------------------|
|                                                                  | U newtopic        |
| Subscribe to this forum                                          | @ 9:57 PM Dec 30  |
| 4                                                                |                   |

Figure 3. At the bottom of the forum page, click **Subscribe to this forum**.

# 3 Track a Topic

TRACKING a TOPIC means you will be alerted when there is a new reply to a selected topic (within a forum).

Example: If you selected the **General IPOG Discussion (all models)** forum, and want to know when someone replies to the **Rubber seal for beehives** topic, you would TRACK that TOPIC.

• Enter (click) the topic you want to track.

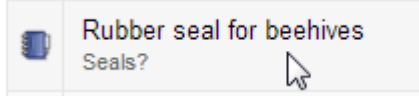

Figure 4. Click the topic name.

• To TRACK a TOPIC, click **Track Topic** at the bottom of the topic page.

|                  | h.                         |                |
|------------------|----------------------------|----------------|
| Ill Reply Screen |                            |                |
|                  |                            |                |
|                  |                            |                |
|                  |                            | -              |
|                  | Track Topic · E-mail Topic | 9:05 PM Dec 30 |
|                  | <u>4</u>                   |                |
|                  |                            |                |
| and Device i     |                            |                |

Figure 5. Click **Track Topic**.

When you TRACK a TOPIC (a discussion thread inside a forum) any new replies to that topic will be sent to you in an email or PM (your choice) with a link to the topic.

**Note:** You will only receive notifications for new topics (or replies to existing topics) if/when made by other members. You will not be notified of your own new topics (or your own replies to existing topics).

# 4 Configure Email & Subscription Settings

• Now: to configure the email, click **Preferences** (located at the top of the IPOG board page).

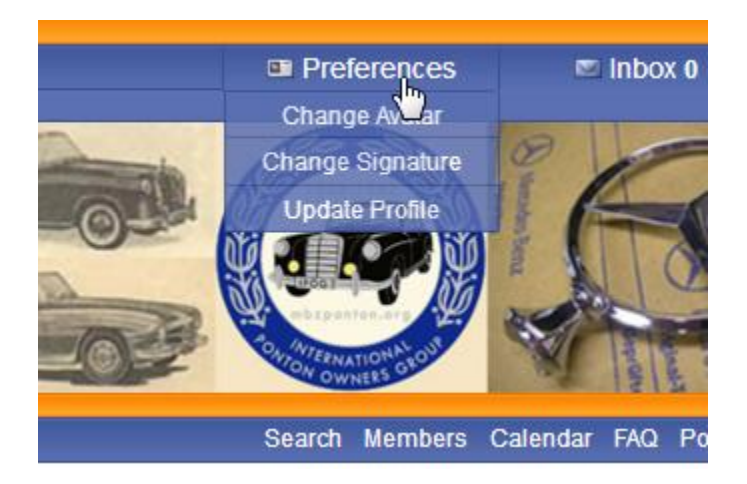

Figure 6. Click Preferences.

Note: If you don't see Preferences, it probably means you are still a Guest (not yet an approved member). It may also mean that the annual, Zetaboards "Premium" subscription expired.

• Then click Email & Subscription Settings

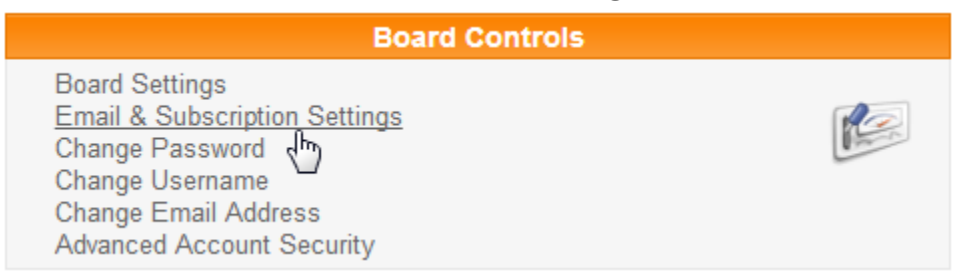

Figure 7. Click Email & Subscription Settings.

• Then select Alerts by Email (or Alerts by PM, or No Alerts).

| Email & Subscription Settings<br>Change Password<br>Change Username<br>Change Email Address<br>Advanced Account Security |                                                                 |
|----------------------------------------------------------------------------------------------------|-----------------------------------------------------------------|
| Allow members to email<br>you?                                                                                           | V                                                               |
| Receive emailed board<br>announcements?                                                                                  | ۲                                                               |
| Topic/Forum subscription<br>alert type                                                                                   | Alerts by Email<br>No alerts<br>Alerts by PM<br>Alerts by Email |

Figure 8. Select Alerts by Email (or Alerts by PM, etc.).

## 5 Change or Verify Email Address

• To change or verify your email address, click **Change Email Address**, and enter the address and password, and fill in the user verification security code (it will be displayed).

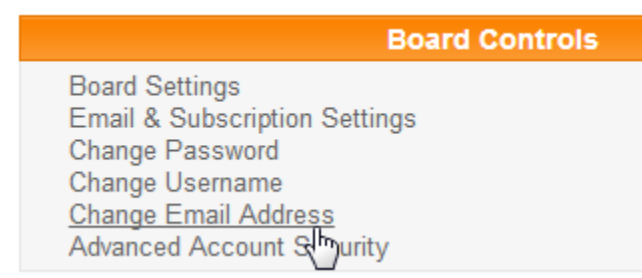

Figure 9. Click Change Email Address.

|                            | Change Email Address                              |
|----------------------------|---------------------------------------------------|
| New email address          |                                                   |
| Re-enter new email address |                                                   |
| Password:                  |                                                   |
| User Verification          | To keep away spam, please complete the following: |
|                            | Change Address                                    |

Figure 10. The Change Email Address window.

- Fill in the fields accordingly (email address, password).
- Complete the anti-spam security challenge by entering the displayed text in the **Your Answer** box. In this example, enter: Roller Coaster (case sensitive).
- Click **Change Address**.

#### 6 Summary

- If SUBSCRIBED to a FORUM: whenever new topics are created in the forum, a notification will be sent.
- If TRACKING a TOPIC: whenever new replies to a topic are created, a notification will be sent.

## 7 Troubleshooting

• After following the steps in this guide, and if email notifications are still not being received, check your spam (junk) folder.

Report errors and discrepancies: <u>editor@mbzponton.org</u> End of Document /©mbzponton.org